#### THE STATE EDUCATION DEPARTMENT / THE UNIVERSITY OF THE STATE OF NEW YORK

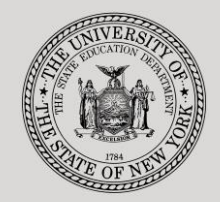

#### 89 Washington Avenue • Room 514 EB • Albany, NY 12234

System to Track and Account for Children (STAC) and Medicaid Unit

FAX:(518) 402-5047

Tel: (518) 474-7116 • FAX:(518) STAC E-mail: omsstac@nysed.gov

STAC Website: http://www.oms.nysed.gov/stac

Medicaid E-mail: medined@nysed.gov Medicaid Website: http://www.oms.nysed.gov/medicaid

# Section 4410 Preschool Committee on Preschool Special Education (CPSE) Administrative Costs (Screens DQDAT, DDADM and DQDAD)

A User Guide for School Districts and Municipalities

## STAC ONLINE SYSTEM (EFRT) INTRODUCTORY TOPICS

January 2018 (updated October 2019)

### Section 4410 Preschool CPSE Administrative Costs Claiming Instructions

Section 4410 of NYS Education Law authorizes school districts to receive reimbursement from counties for reasonable and necessary CPSE administrative costs incurred for preschool students.

These instructions outline how school districts can claim (through their municipality) administrative costs incurred for each eligible preschool child served.

The NYSED STAC and Medicaid Unit requires school districts to record administrative expenses in the State Aid Management System (SAMS) (via Schedules 31-34 of their district ST-3 form) for a given school year. The STAC and Medicaid Unit extracts this information from the SAMS system and uploads to the EFRT online system.

#### To begin:

- 1. Go to the STAC homepage at <a href="http://www.oms.nysed.gov/stac/">http://www.oms.nysed.gov/stac/</a>
- 2. Click on the "EFRT Online Sign-In" button on the left-hand side of the screen.

| -INYS                                   | ED.gov          |                                                                                    | Board of Regents                           | University of the State                      | of New York                                      |                     |  |  |  |
|-----------------------------------------|-----------------|------------------------------------------------------------------------------------|--------------------------------------------|----------------------------------------------|--------------------------------------------------|---------------------|--|--|--|
| NEW YORK ST                             | TATE EDUCATION  | I DEPARTMENT                                                                       |                                            |                                              | Index A-Z   C                                    | alendar             |  |  |  |
| About NYSED                             | Program Offices | News Room                                                                          | Business Portal                            | Finance & Business                           | Policy & Guidance                                |                     |  |  |  |
| STAC                                    |                 |                                                                                    |                                            |                                              |                                                  |                     |  |  |  |
| EFRT Online Sign-i                      | n NYSED         | / STAC / Hom e                                                                     |                                            |                                              |                                                  |                     |  |  |  |
| SED File Transfer I<br>(Google Chrome C | Manager We      | elcome to the                                                                      | e STAC Unit (Sy                            | stem to Track ar                             | nd Account for Chil                              | ldren)              |  |  |  |
| School-Age                              | The             | The STAC Unit (System to Track and Account for Children), within the NYS Education |                                            |                                              |                                                  |                     |  |  |  |
| Pre-school                              | Dep             | Department's STAC and Medicaid Unit, is responsible for processing requests for    |                                            |                                              |                                                  |                     |  |  |  |
| STAC Online Syste                       | em cost         | s of providing                                                                     | services to pres                           | chool and school-age                         | e students placed in                             | special             |  |  |  |
| Electronic Data<br>Transfer Options     | edu<br>dete     | cation programs<br>ermined to be                                                   | . It also includes re<br>homeless or runav | eimbursement approva<br>vay youth and for ea | l for students who hav<br>ducation services prov | ve been<br>vided to |  |  |  |
| Forms                                   | inca            | rcerated youth.                                                                    |                                            |                                              |                                                  |                     |  |  |  |
| Training Materials                      |                 |                                                                                    | L                                          | atest News                                   |                                                  |                     |  |  |  |
| Teacher Certificat                      | ion             |                                                                                    |                                            |                                              |                                                  |                     |  |  |  |

3. You will be advanced to the "WELCOME" online screen.

| Date 01/16/18   | Wel                         | come                         | GO TO       |
|-----------------|-----------------------------|------------------------------|-------------|
| STATE E         | DUCATION DEPARTMEN          | IT FINANCE INFORMA           | TION SYSTEM |
| - (*)           | NYSTRO New York             | c State Education D          | epartment   |
|                 | Please enter your User Code | and Password and press Enter |             |
|                 | User Code                   | Password                     | _           |
| Format Passward |                             | LOGIN                        |             |

4. Enter your case-sensitive confidential user code and password.

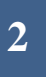

#### ACCESSING PRESCHOOL CHILD LISTING (DQKID)

The **DQKID** screen allows municipalities and districts to view the child information used to calculate CPSE administrative costs for a specified school year (and can also be accessed by **municipalities** via SED File Transfer Manager (FTM)).

To VIEW the child listing screen (DQKID):

- Enter DQKID in the GO TO box located at the top right-hand corner of the screen and press ENTER on your keyboard or select DMNAC then DQKID screen from the DMNUM or DMNUP (municipalities) main menu.
- Select SCHOOL YEAR
- Enter municipality/school district code
- Click GET RECORDS to view data.
- To return to the main menu enter DMNUM or DMNUP (municipalities) in the "GO TO" box.

Ultilize the "Send to SED FTM" button to send the report to your SED FTM Outbasket in the form of a .pdf file.

| P4             |               |             |             |                       |         |                     |     |
|----------------|---------------|-------------|-------------|-----------------------|---------|---------------------|-----|
| Date 02/07/17  |               | New York    | State Educa | tion Department       | Go      | to                  |     |
| Time 09:25     |               |             |             |                       |         | Marrie 1            |     |
|                | List o        | f Preschool | ers Gen     | erating Administrativ | e Costs | menu                |     |
|                |               |             |             |                       |         |                     |     |
| School Year    | COUNTY        |             |             |                       |         | Agency Type         |     |
|                | COU           |             | ,           |                       |         | (Internal use only) |     |
| 1516           |               | ALDANI      |             |                       |         | COUNTY              |     |
| Got Bocor      | de            |             |             |                       |         |                     |     |
| Get Recon      | us            | Due De      | ta          | 1                     |         |                     |     |
|                |               | Run Da      | le          |                       |         |                     |     |
| Record Count   | t 4           | 01/17/17    |             |                       |         |                     |     |
|                |               |             |             |                       |         |                     |     |
| Required for I | Inquiry       |             |             |                       |         |                     |     |
| 00111171       | DIATO         |             |             |                       |         | STACID              | PEC |
| COUNTY         | DISTR         |             |             | NAME                  |         | STAC-ID             | NEC |
|                |               |             |             |                       |         |                     |     |
| ALBANY         | ALBANY        | CITY SD     |             | DSPRE TRYOUT          |         | B17135 01           |     |
| ALBANY         | ALBANY        | CITY SD     |             | DSSEITEST TESTER      |         | B17818 01           |     |
| ALBANY         | ALBANY        | CITY SD     |             | MILLER SUSAN          |         | B17826 01           |     |
| ALBANY         | ALBANY        | CITY SD     |             | VALENTINE MARY        |         | B17827 U1           |     |
|                |               |             |             |                       |         |                     |     |
|                |               |             |             |                       |         |                     |     |
|                |               |             |             |                       |         |                     |     |
|                |               |             |             |                       |         |                     |     |
|                |               |             |             |                       |         |                     |     |
|                |               |             |             |                       |         |                     |     |
|                |               |             |             |                       |         |                     |     |
|                |               |             |             |                       |         |                     |     |
|                |               |             |             |                       |         |                     |     |
|                |               |             |             |                       |         |                     |     |
|                |               |             |             |                       |         |                     |     |
|                |               |             |             |                       |         |                     |     |
| 00.25.10.25    | INDUT DEQUEST |             | 0.00        |                       |         |                     |     |
| 09.25.19.55    | INPUT REQUEST |             | 0.00        |                       |         |                     |     |

## DISTRICTS ONLY (Pages 4 & 5) (Municipalities - Skip to Page 6)

#### ACCESSING THE ADMINISTRATIVE COST LISTING SCREEN (DQDAT)

The DQDAT screen is used by the school district to view the Administrative Cost Listing (ACL):

To access the **DQDAT** screen:

Enter DQDAT in the GO TO box located at the top right-hand corner of the screen and press ENTER on your keyboard or select DMNAC then DQDAT from the DMNUM main menu.

|    | ÷   | $\left( \rightarrow \right)$ | C (  | 🞐 https:// | /efrt. <b>n</b> | ysed.gov/ERT/ 📿 🔒 🙋 MENUG                 | ×           |
|----|-----|------------------------------|------|------------|-----------------|-------------------------------------------|-------------|
| Fi | ile | Edit                         | View | Favorites  | s To            | ols Help                                  | $\frown$    |
| D  | ate | 01/31                        | /18  |            |                 |                                           | GO TO DQDAT |
|    |     |                              |      |            |                 |                                           |             |
|    |     |                              | D    | MNUM       |                 | Special Education Main Menu               |             |
|    |     |                              | (    | Choice     |                 | rescription                               | _           |
|    |     | S                            | D    | MQRY       |                 | STAC SCHOOL AGE INQUIRY SCREENS           |             |
|    |     | s                            | D    | MNUS       | /               |                                           |             |
|    |     | s                            | D    |            |                 | PROCESS A REAPPLICATION                   |             |
|    |     | s                            | •    | MNUV       |                 | ONLINE AVL VERIFY, PAYMENTS & CHARGEBACKS |             |
|    |     |                              |      | MNAC       | )               | CPSE ADMINSTRATIVE COST SCREENS           |             |
|    |     | S                            | D    | CERT       |                 | ADD A PRIVATE PLACEMENT CERTIFICATION     |             |
|    |     | S                            | D    | SRWD       |                 | SERVICE APPROVAL WITHDRAWAL               |             |
|    |     | s                            | D    | CHSR       |                 | FIND A STAC ID FOR A STUDENT              |             |
|    |     | s                            | D    | QCLD       |                 | VIEW/AMEND CHILD SERVICE APPROVALS        |             |
|    |     | s                            | D    | QAPP       |                 | APPROVAL LISTS                            |             |
|    |     | s                            | D    | QPRG       |                 | PROVIDER/PROGRAM SEARCH                   |             |
|    |     | S                            | D    | QSBO       |                 | APPROVAL/VERIFICATION SUMMARY (3 YEAR)    |             |
| AT | TEN | ITION                        | 0    | L Good Af  | ternoo          | on - Welcome to the system                |             |
|    |     |                              |      |            |                 |                                           |             |

#### To **REVIEW** the district **Administrative Cost Listing** data for a specific year:

- Select School Year
- "District" should be auto-filled
- Click "GET PROVIDERS"
- The district Administrative Cost Listing will appear with corresponding amount billable to the appropriate county

| Date 01/16/18    | New York State Educati                  | on Department     | Go to DQDAT                    |  |
|------------------|-----------------------------------------|-------------------|--------------------------------|--|
| Time 10:57       |                                         |                   |                                |  |
| 441              | 0 ADMINISTRATIVE COST LIST              | NG TO SCHOOL DR   |                                |  |
| School Year      |                                         |                   |                                |  |
| 1516 🗸           |                                         |                   |                                |  |
| Get Providers    |                                         |                   |                                |  |
| Required for Ing | -<br>Hirv                               |                   |                                |  |
|                  |                                         |                   |                                |  |
|                  |                                         |                   |                                |  |
|                  | A. CPSE Costs Reported                  |                   | 232742                         |  |
|                  | B. CPSE Costs Approved By SED           |                   | 216892                         |  |
|                  | C. Total Outstandind Approved CPSE Cos  | ts (A OR B)       | 216892                         |  |
|                  | D. Total Number of Students Approved on | STAC              | 388                            |  |
|                  | E. Outstanding Approved Costs per Stude | nt on STAC (C/D)  | 559                            |  |
|                  |                                         |                   |                                |  |
|                  |                                         |                   |                                |  |
|                  | Students Assessed on STAC               | Casta non Student |                                |  |
| County Name      | Students Approved on STAC               | Costs per Student | Amount CPSE Billable to County |  |
|                  |                                         |                   |                                |  |
|                  | 4                                       | 559               | 2236                           |  |
|                  |                                         |                   |                                |  |

#### ACCESSING 3-YEAR COMPARISON SCREEN (DQDAD)

The **DQDAD** screen is used by districts to view administrative cost data for CPSE administrative costs for current and prior two-years of data.

To VIEW 3-year comparison screen (DQDAD):

- Enter DQDAD in the GO TO box located at the top right-hand corner of the screen and press ENTER on your keyboard or select DMNAC then DQDAD screen from the DMNUM main menu.
- Select SCHOOL YEAR
- > **DISTRICT** should be auto-filled
- Click either "One Year Selected" or "Year Selected and Prior 2 Years" to view data (currently only one year of information is available)
- > Click INQUIRE
- > To return to the main menu enter **DMNUM** in the "**GO TO**" box.

| Date 01/16/18                                                        | New York State Education Department Go to DQDAD                 |                                                                   |                  |              |         |          |         |  |  |
|----------------------------------------------------------------------|-----------------------------------------------------------------|-------------------------------------------------------------------|------------------|--------------|---------|----------|---------|--|--|
| Time 12:53                                                           | System to Tra                                                   | System to Track and Account for Children (STAC) and Medicaid Unit |                  |              |         |          |         |  |  |
|                                                                      | STA                                                             | TEMENT OF CP                                                      | SE ADMINISTRA    | TIVE COSTS I | NCURRED | -        |         |  |  |
|                                                                      |                                                                 | UNDER SECTI                                                       | ON 4410 OF TH    | E EDUCATION  | LAW     |          |         |  |  |
| School Year                                                          | District                                                        |                                                                   |                  |              |         |          |         |  |  |
| 1516 🗸                                                               |                                                                 | Inquire                                                           |                  |              |         |          |         |  |  |
| Choose One                                                           |                                                                 |                                                                   |                  |              |         |          |         |  |  |
|                                                                      |                                                                 | • Year select                                                     | ed and prior 2 y | ears         |         |          |         |  |  |
|                                                                      |                                                                 |                                                                   | 2013-14          | % change     | 2014-15 | % change | 2015-16 |  |  |
| CPSE Costs                                                           | Reported                                                        |                                                                   | 0                | 999+         | 232,742 | 0        | 232,742 |  |  |
| CPSE Costs                                                           | Approved by SED                                                 |                                                                   | 0                | 999+         | 216,892 | 0        | 216,892 |  |  |
| Total Outsta                                                         | Total Outstanding Approved CPSE Costs* 0 999+ 216,892 0 216,892 |                                                                   |                  |              |         |          |         |  |  |
| Total Number of Students Approved on STAC 0 999+ 388 0 388           |                                                                 |                                                                   |                  |              |         |          |         |  |  |
| *This is CPSE Costs Reported or Approved by SED, whichever is lower. |                                                                 |                                                                   |                  |              |         |          |         |  |  |
|                                                                      |                                                                 |                                                                   |                  |              |         |          |         |  |  |

## MUNICIPALITIES ONLY (Pages 6,7,8)

#### ACCESSING THE CPSE ADMINISTRATIVE COST AVL (DDADM)

The **DDADM** screen, 4410 School District Outstanding Administrative Costs (or CPSE Administrative Cost AVL), allows municipalities to claim approved CPSE Administrative Costs (that have been paid to school districts) for a specified school year.

#### To VIEW/COMPLETE the AVL screen (DDADM) for a specific year:

- Select "School Year"
- "County" should be auto-filled
- Click INQUIRE
- ENTER "Date Billed by District", "Amount Paid to School District", and "Date Paid to District" as appropriate (if there are multiple pages, click "next" to view)
- > Select **SUBMIT** button at bottom of screen once data has been entered
- > To return to the preschool main menu, enter **DMNUP** in the **GO TO** box.

| Date 10/08/19 New York State Education Department Go to   Time 02:03 System to Track and Account for Children (STAC)<br>AVL to County Mer   4410 School District Outstanding Administrative Costs Mer |                           |                                                    |                                                      |                               |                                                                          |                            |                                       |                          |
|----------------------------------------------------------------------------------------------------|---------------------------|----------------------------------------------------|------------------------------------------------------|-------------------------------|--------------------------------------------------------------------------|----------------------------|---------------------------------------|--------------------------|
| School Year County                                                                                                    | V                         | Inquire                                            |                                                      |                               |                                                                          |                            |                                       |                          |
| District District Name                                                                                                    | CP SE<br>Cost<br>Reported | CPSE Total<br>Costs Approved<br>Approved CPSE Cost | Total Number<br>of Students<br>Approved on<br>s STAC | Approved<br>Costs/<br>Student | Total Number<br>of Students<br>Approved for CPSE<br>Your County Billable | Date Billed<br>By District | Am ount Paid<br>to School<br>District | Date Paid<br>to District |
|                                                                                                    |                           |                                                    |                                                      |                               | 0                                                                        |                            |                                       | 0                        |
|                                                                                                    |                           |                                                    |                                                      |                               | 0                                                                        |                            |                                       | 0                        |
|                                                                                                    |                           |                                                    |                                                      |                               | 0                                                                        |                            |                                       | 0                        |
|                                                                                                    |                           |                                                    |                                                      |                               | 0                                                                        |                            |                                       | 0                        |
|                                                                                                    |                           |                                                    |                                                      |                               | 0                                                                        |                            |                                       | 0                        |
|                                                                                                    |                           |                                                    |                                                      |                               | 0                                                                        |                            |                                       | 0                        |
|                                                                                                    |                           |                                                    |                                                      |                               | 0                                                                        |                            |                                       | 0                        |
|                                                                                                    |                           |                                                    |                                                      |                               | 0                                                                        |                            |                                       | 0                        |
|                                                                                                    |                           | Previous Ne                                        | xt Submi                                             | t                             |                                                                          |                            |                                       |                          |

Data added/edited must be certified by completing the **Electronic Signature** process. To access, select "CPSE Admin Signature" from the electronic signature page. If you are new to the electronic signature process you may view instructions via this link: http://www.oms.nysed.gov/stac/preschool/AVL/electronic signature avl.pdf

#### ACCESSING CPSE ADMINISTRATIVE COST REPORTS (AND ASSOCIATED .TXT FILES) EFH802 (Preschoolers Generating Administrative Costs) EFH805 (Reimbursement for CPSE Administrative Costs)

Access to the SED File Transfer Manager (FTM) site may be used to view or download CPSE Administrative Cost reports. The following is the link to apply for access:

<u>http://www.oms.nysed.gov/stac/forms/stac-603\_form\_authorization\_ftp.pdf</u>

After receiving a SED File Transfer Manager (FTM) User Name and Password, click on the link below and Login (Note: Use <u>only</u> Google Chrome to access the SED FTM):

<u>https://sedftm.nysed.gov/webclient/Login.xhtml</u>

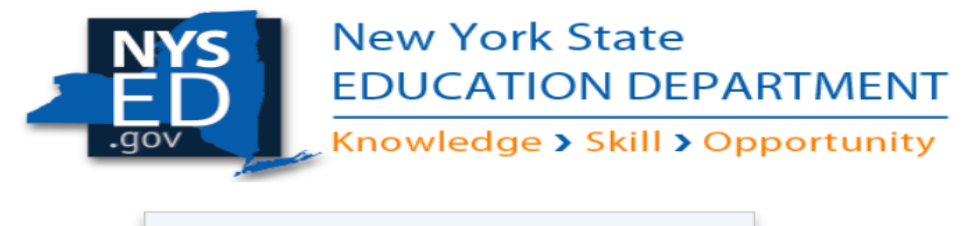

| User Name |                  |
|-----------|------------------|
| Password  |                  |
|           | Login            |
|           | Forgot Password? |

> Navigate to your county's SED File Transfer Manager (FTM) Folders

| Dashboa  | rd Secure Folders Addre | ess Book My Account - |                           |
|----------|-------------------------|-----------------------|---------------------------|
| Secure   | Folders                 |                       |                           |
| Location | /STAC/counties/STACCAYU |                       | 📄 💅 🛧 🍠 C Applet 🕈 Upload |
|          | Name 🔺                  |                       | Date Modified 🔺           |
|          | archive archive         |                       | 10/24/15 6:00:58 AM       |
|          | inbasket                |                       | 5/19/17 11:23:02 AM       |
|          | outbasket               |                       | 5/21/17 9:01:08 AM        |

- Open your county's outbasket.
- The outbasket will contain 2 text files and 2 excel files:

#### CountyName\_EFH802\_yyyyyy.txt

> File contains the List of Preschoolers Generating Administrative Cost found on DQKID

#### CountyName\_EFH802\_yyyyyy.xlsm

- > File contains the List of Preschoolers Generating Administrative Costs Report
- > Open the file
- Click on Enable Editing

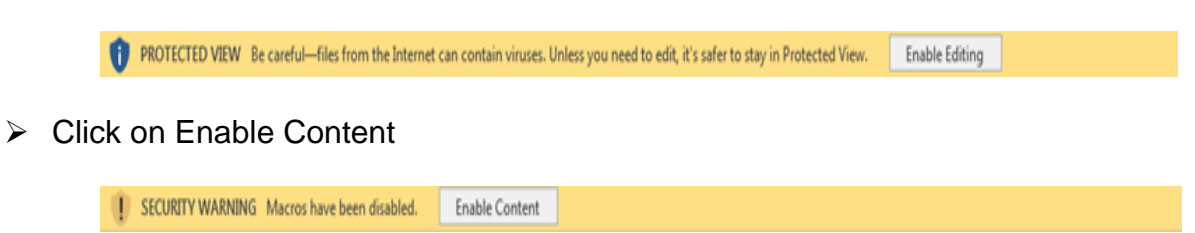

> The Report is now ready to view or print

#### Note: The below data will be available to the county once payment data is generated.

#### CCCC\_EFH805\_YYYY\_##\_yyyymmddhhmm.pdf

- > File contains the Reimbursement for CPSE Administrative Expenses Report
  - "CCCC" represents the first four letters of a county's name, except for New York City (NEWY) and Saint Lawrence (STLA).
  - "YYYY" represents the four-digit school year (example: 2017-18 would be 1718)
  - > "##" represents the two-digit Pay Number.
  - "yyyymmddhhmm" represents the year/month/day/hour/minute that the report was created.